## **GOVERNMENT OF HARYANA**

## **Department of School Education**

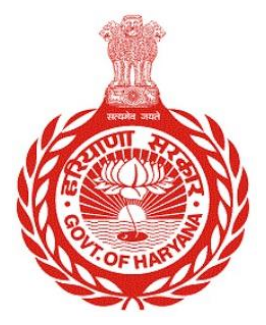

## [Management Information System]

**Introduction**: The Government of Haryana launched the MIS portal under the education sector with the name DSE MIS Haryana. This Portal is introduced for serving all education officers, teachers, and students to access all technology systems. All the stakeholders who belong to the School Education Department such as Students, teachers, and other education department employees have their logins on the MIS portal and they can access all the services related to the Academic and Administrative purposes in the Department.

## **USER MANUAL FOR INITIAL APPOINTMENT (BULK)**

This module will be available in the login id of Department. User will login to his account and can search for particular employee and shall follow the steps given below to update the Initial appointment (Bulk): -

Step 1: - Login: Employee must login to his account on MIS portal and it will redirect to the Oneschool Suite by Clicking on "Update and Verify Profile" tab under Profile Correction. User can follow the following images

| Go<br>Sc                                                                                                    | overnment of<br>hool Manager                    | Haryana,<br>ment Information Sy                                 | vstem                                     |                                                        |
|----------------------------------------------------------------------------------------------------|-------------------------------------------------|-----------------------------------------------------------------|-------------------------------------------|--------------------------------------------------------|
| L User                                                                                                    | Name<br>word                                    |                                                                 |                                           |                                                        |
|                                                                                                    | Log                                             | in                                                              |                                           |                                                        |
| Forgot                                                                                                    | Password?   0                                   | Check Compatibility                                             |                                           |                                                        |
| Copyright 201                                                                                                    | 4-15. Department<br>All Rights F                | of School Education, Harya<br>Reserved.                         | ana.                                      |                                                        |
|                                                                                                    |                                                 |                                                                 |                                           |                                                        |
| Goverment of Haryana<br>Department of School Education                                                                                                    | र्के सक्षम<br><sub>हरियाणा</sub><br>DUCATION    |                                                                 |                                           |                                                        |
| MANAGEMENT INFORMATION SYSTEM<br>Reports Officers Administrative Reports My Profile<br>My Applications - Manage Organisation Structure<br>Survey on line More | e ← Profile Correction I<br>Err Update and Veri | Request - Master Definition -<br>fy Profile Jent Management - T | My Service Record<br>ransfer Preference ∽ | l ∽ Academic Administration ∽<br>∙ User Management ∨ D |
|                                                                                                    |                                                 |                                                                 |                                           |                                                        |
|                                                                                                    |                                                 | MANAGEMENT IN                                                   | FORMATION SY                              | 'STEM                                                  |
|                                                                                                    |                                                 |                                                                 |                                           |                                                        |
|                                                                                                    | Sr.No. Task Name                                | Appointment -> Individual                                       | Task Desc                                 | ription                                                |
|                                                                                                    | 2 Disciplinary Action                           | ons                                                             | Disciplinary                              | Actions                                                |

**Step 2**: - **Navigate to Initial appointment**: After successful login on Oneschool Suite, user will navigate "Initial appointment (Bulk)" tab available on the left side panel

| SP          | Welcome back,                              | Initial Bulk Appointments                                                                                                    |  |  |  |  |  |  |  |  |
|-------------|--------------------------------------------|----------------------------------------------------------------------------------------------------|--|--|--|--|--|--|--|--|
| ب<br>ب<br>ط | Adjust Postion                             | Upload the Disability Certificate issued by district civil<br>surgeon *<br>No file selected<br>Note :<br>1. File should be in _xlsx format.<br>2. File size should not exceed 100 KB.<br>Select<br>Select<br>Selec |  |  |  |  |  |  |  |  |
|             | Leaves Record                              | Upload                                                                                                    |  |  |  |  |  |  |  |  |
| 2           | Initial Appointment Deputation Preferences | Uploaded Files Record Search file name                                                                                                    |  |  |  |  |  |  |  |  |
| Ø           | Block Choice Preferences                   | File Name Total Count Success Count Failure Count Uploaded On Action                                                                                                    |  |  |  |  |  |  |  |  |

**Step 3**: - **Upload sheet with details**: - User will **upload** an Excel sheet containing all the necessary details. You can also **download** a sample file to see the fields which are required.

| SP | Welcome back,<br>Print Logout          | Initial Bulk Appointments                                                                                                    |  |  |  |  |  |  |  |  |
|----|----------------------------------------|----------------------------------------------------------------------------------------------------|--|--|--|--|--|--|--|--|
|    | Reports >                              | Upload the Disability Certificate issued by district civil surgeon *       No file selected     Guidelines for uploading file:       • File should be in *.xlsx format |  |  |  |  |  |  |  |  |
|    | Appointment Category<br>Adjust Posting | Note :     only.       1. File should be in .xlsx format.     •       2. File size should not exceed 100 KB.     To download sample file, click here                   |  |  |  |  |  |  |  |  |
| ₽  | Leaves Record                          | alterna and a second and a second and a second and a second and a second and a second and a second and a second                                                        |  |  |  |  |  |  |  |  |
| 8  | Initial Appointment                    | Uploaded Files Record Search file name                                                                                                    |  |  |  |  |  |  |  |  |
|    | Deputation Preferences                 |                                                                                                    |  |  |  |  |  |  |  |  |
|    | Block Choice Preferences               | File Name Total Count Success Count Failure Count Uploaded On Action                                                                                                   |  |  |  |  |  |  |  |  |

**Step 4**: - After uploading the file, you can access the details by selecting the "**View Details**" option. You will also have the option to **download** a file containing all the information. To ensure accuracy, you can verify the details by entering the assigned Employee code in the "**Edit Service Profile**" section.

| SP     | Welcome back,                             | <b>⊖</b> | иріоза                |             |               |               |                 |              |          |
|--------|-------------------------------------------|----------|-----------------------|-------------|---------------|---------------|-----------------|--------------|----------|
| 9      | Transport Facility                        |          | Uploaded Files Record |             |               |               |                 | Search file  | name     |
| 9      | Appointment Category                      |          | File Name             | Total Count | Success Count | Failure Count | Uploaded On     | Action       |          |
| ⊝      | Adjust Posting                            |          | hulk appat visy       | 1           | 1             | 0             | Eri Apr 28 2022 | View Details | Download |
| ₽      | Leaves Record                             |          | рик аррпсхізх         | I           | I             | 0             | FIT Apr 20 2025 | View Details | Download |
| 8      | Initial Appointment                       |          | ID_26_04-202313.xlsx  | 1           | 1             | 0             | Wed Apr 26 2023 | View Details | Download |
| Ø      | Deputation Preferences                    |          | ID06042023.xlsx       | 8           | 8             | 0             | Thu May 11 2023 | View Details | Download |
| Ø      | Block Choice Preferences                  |          | ID06042023.xlsx       | 8           | 8             | 0             | Thu May 11 2023 | View Details | Download |
| 0<br>8 | Guest Teachers<br>Voluntary Participation |          | ID_12211.xlsx         | 2           | 0             | 2             | Thu Feb 09 2023 | View Details | Download |

**Step 5**: - The department can review the information of successfully uploaded entries by clicking on the "**View Details**" option.

| MIS - Employee |                          | ۵                 | ۵                       |                             |                                    |              |                            |                         |                    |                          |                      |   |
|----------------|--------------------------|-------------------|-------------------------|-----------------------------|------------------------------------|--------------|----------------------------|-------------------------|--------------------|--------------------------|----------------------|---|
| SP<br>¥        | Welcome back,<br>Reports | <b>O</b><br>Print | <b>⊖</b><br>Logout<br>∕ | File Name<br>initial_bulk_a | appt.xlsx                          | Tota<br>6    | il Upload Count            | Suucess Count<br>6      | Failure Count<br>0 | Created Dat<br>Tue May 2 | ie<br>3 2023         |   |
| ≡              | Preference Logs          |                   |                         | Unicadad                    | Filele Cuer                        |              | Descude                    |                         |                    |                          |                      |   |
| ⊚              | Transport Facility       |                   |                         | Optoaded                    | File's Succ                        | ess/Faiture  | e Records                  |                         |                    | Sear                     | ch Employee ID       |   |
| Θ              | Appointment Categ        | ory               |                         | Successful                  | Successful Records Failure Records |              |                            |                         |                    |                          |                      | . |
| Θ              | Adjust Posting           |                   |                         | Porting                     | Employee                           | Failed       |                            | Job Post                | Appointment        | Appointment              | Appointment          |   |
| ₽              | Leaves Record            |                   |                         | Status                      | ID                                 | Step<br>Name | Cadre Name                 | Name                    | Type Name          | Order Number             | Date                 |   |
| ß              | Initial Appointment      |                   |                         | Success                     |                                    |              | Class II-<br>Educationist  | PGT/Lecturer<br>(Hindi) | Substantive        | PGT-I                    | Thu Apr 06<br>2023   |   |
| $\odot$        | Deputation Preferer      | nces              |                         | Success                     |                                    |              | Class III-                 | TGT/Master              | Substantive        | MASTER BRANC             | Thu Apr 06           |   |
| $\odot$        | Block Choice Prefer      | ences             |                         |                             |                                    |              | Educationist               | (English)               |                    |                          | 2023                 |   |
| ~              | ~ · · · ·                |                   |                         | Success                     | 6                                  |              | Class III-<br>Educationist | TGT/Master<br>(English) | Substantive        | MASTER BRANC             | Thu Apr 06<br>H 2023 |   |